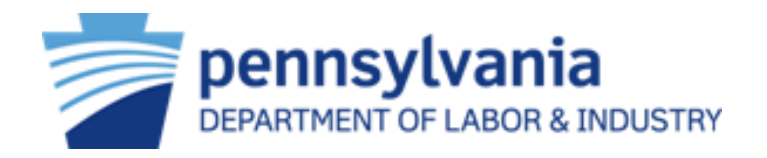

# Workers' Compensation Automation and Integration System (WCAIS)

Supersedeas Fund Reimbursement (SFR) Application Pending Rejection – Workers' Compensation Community Training

July 2022

### Supersedeas Fund Reimbursement Pending Rejection

| Dasl           | hboard                             |                |             |           |                                   |  |
|----------------|------------------------------------|----------------|-------------|-----------|-----------------------------------|--|
| Alerts:        |                                    |                |             |           |                                   |  |
| BWC (0 A       | Alerts) - Click to View Alerts +   |                |             |           | Quick Links                       |  |
| WCOA (0        | Alerts) - Click to View Alerts +   |                |             |           | WCOA Dashboard NEW                |  |
| WCAB (2        | Alerts) - Click to View Alerts +   | WCAB Dashboard |             |           |                                   |  |
| General (      | 0 Alerts) - Click to View Alerts + |                |             |           | Records Request Dashboard NEW     |  |
| Correspo       | ondence:                           |                |             |           | File a WCOA Petition              |  |
|                |                                    | Refresh        |             |           | Judges' Procedural Questionnaires |  |
| View<br>Status | Document Type                      | Cas            | se #        | Date Sent | Additional Dashboard Items:       |  |
|                | SFR Pending Rejection Letter       | 111            | <u>1111</u> | 6/3/2022  | My Claims ~                       |  |
|                | Petition Proof Dervice             | <u>111</u>     | <u>1111</u> | 6/3/2022  | Add Item                          |  |

When an SFR Application is submitted with insufficient documentation, SFR staff will mark it as **Pending Rejection**. The submitter will receive an **SFR Pending Rejection Letter**.

#### SFR Pending Rejection Letter

#### SFR Pending Rejection Letter (page 1)

#### pennsylvania

DEPARTMENT OF LABOR & INDUSTRY BUREAU OF WORKERS' COMPENSATION

June 03, 2022

Re: Claimant Name Vs. Defendant Name

WCAIS Claim Number: 1111111

Dear Sir/Madam:

An Application for Supersedeas Fund Reimbursement (SFR) was submitted on 06/03/2022.

This application will be rejected unless you respond to this letter in WCAIS within 21 days.

The following issue(s) must be addressed, or your application will be rejected:

· Submit proof of payment that included payee names.

 Submit proof of payment for medical expenses that includes dates of service for treatment for the time period covered in the Application. If a computer printout is being provided, all appropriate computer codes that identify medical payments should be identified. You may mark the relevant entries on the list with some distinguishing mark. If the request covers dates of service that extend beyond the allowable reimbursement period, the dates of service and corresponding amounts that fall within the allowable reimbursement period must be designated. For dates of service which precede the request for supersedeas but are after the judge's termination date, you must include proof that the bill for treatment was submitted and paid after supersedeas was requested and denied.

To respond to this letter, proceed to the SFR Application tab on the Claims Summary screen. Click on the hyperlink for the "Pending Rejection" application, navigate to the "Documents and Correspondence" tab, and choose to:

- "Continue Review" requires a written response, provides the opportunity to upload missing documentation, and places the application back "In Review" to be processed.
- "Withdraw" Withdraws the application with no further action from the Bureau. If you need a record of your withdrawal, please be sure to print out the confirmation message displayed in WCAIS. No additional letter will be sent; however, your

Department of Labor and Industry | BWC | Special Funds | 1171 S Cameron St., Rm 103 | Harrisburg, PA 17104 Toll Free inside PA: 800-482-2383 | Local and Outside PA: 717-787-3457 Hearing Impaired: PA Relay 7-1-1 Online: <u>www.wcais.pa.gov</u> | Email: <u>ra-libwc-spec-fnd-pa@pa.gov</u> <u>www.di.sa.gov</u>

> Auxiliary aids and services are available upon request to individuals with disabilities Equal opportunity Employer/Program

#### SFR Pending Rejection Letter (page 2)

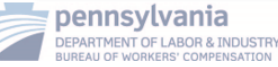

application will be "Withdrawn".

If you do not respond to this request in WCAIS by selecting either continue review or withdraw within 21 days, you will receive a final rejection letter and your application will be "Rejected". Once rejected, you will need to submit a new Supersedeas application.

If you have any questions, please contact our office at 717-787-3457 or via email at ralibwc-spec-fnd-pa@pa.gov.

Very truly yours,

Signature

Manager Name, Manager Special Funds Section Special Funds and Compliance Division

## The SFR Pending Rejection Letter will indicate the reason for rejection.

Instructions for how to respond to the letter and Continue Review or Withdraw the application in WCAIS are described.

> Toll free inside PA: 800-482-2383 | Local and Outside PA: 717-787-3457 Hearing Impaired: PA Relay 7-1-1 Online: <u>www.wcais.pa.gov</u> | Email: <u>ra-libwc-spec-fnd-pa@pa.gov</u>

**Note:** If no response is provided within 21 days, the application will automatically be rejected.

#### SFR Application Tab – Claim Summary

| Claim Sum                                                                                        | mary                   | - Exte             | ernal                                   |                        |                |                            |                      |                |  |
|--------------------------------------------------------------------------------------------------|------------------------|--------------------|-----------------------------------------|------------------------|----------------|----------------------------|----------------------|----------------|--|
|                                                                                                  | _                      |                    |                                         |                        |                |                            |                      | <u>+Expand</u> |  |
| WCAIS Claim #: 1111111 Claimant/Employee Name: LAST, FIRST Defendant/Employer Name: COMPANY NAME |                        |                    |                                         |                        |                |                            |                      |                |  |
| V (                                                                                              | Claim Status: <b>F</b> | ROI                | Date of Ir                              | njury: <b>5/1/2015</b> |                |                            |                      |                |  |
|                                                                                                  |                        |                    |                                         |                        |                |                            |                      |                |  |
| <u>Claim History</u>                                                                             |                        |                    |                                         |                        |                |                            |                      |                |  |
| Interested Parties                                                                               | Subn<br>Please         | select the Submit  | Application:<br>SFR Application link to | file a new SFR         | Application    |                            |                      |                |  |
| mieresieu Parties                                                                                | Submit                 | SFR Application    | <u>ı (LIBC-662)</u>                     |                        |                |                            |                      |                |  |
| Injury Details                                                                                   | SFR                    | Application:       |                                         |                        |                |                            |                      |                |  |
| <u>Dispute</u>                                                                                   | S No.                  | SFR<br>Application | Filed By                                | Filed Date             | Submitter Name | Contact<br>Phone<br>Number | Status               |                |  |
| Appeal Case Information                                                                          | 1                      | SFR<br>Application | LAST FIRST                              | 6/3/2022               | First Last     | 777-777-7777               | Pending<br>Rejection |                |  |
| Benefits Information                                                                             |                        |                    |                                         |                        |                |                            |                      |                |  |
|                                                                                                  |                        |                    |                                         |                        | The            | SER Application            | n's Status           |                |  |
| SFR Application                                                                                  |                        |                    |                                         |                        | wil            | be <b>Pending R</b>        | ejection.            |                |  |

### Documents and Correspondence Tab – SFR Application

|                                                                            | Supersedeas<br>Required fields are indicated by *: | Fund R                                        | Reimbur                            | sement A                | pplicat      | tion                                    |                    |
|----------------------------------------------------------------------------|----------------------------------------------------|-----------------------------------------------|------------------------------------|-------------------------|--------------|-----------------------------------------|--------------------|
|                                                                            |                                                    |                                               |                                    |                         |              |                                         | +Expand            |
|                                                                            | WCAIS Claim #: 1111111 Claimar                     | nt/Employee Name: L                           | AST, FIRST Defendar                | nt/Employer Name: COMPA | NY NAME      |                                         |                    |
|                                                                            | Claim S                                            | Status: FROI                                  | Date                               | of Injury: 5/1/2015     |              |                                         | View Claim Summary |
|                                                                            | SFR Application Summary                            | Associated Doc                                | cument(s)                          |                         |              |                                         |                    |
|                                                                            | Payments                                           | Document Type                                 | Document Description               | n Submitted Date 🔻      | Submitted By | Submission<br>Method                    | Batch Number       |
|                                                                            | Documents and<br>Correspondence                    | Supporting<br>Documents                       |                                    | 06/03/2022              | LAST FIRST   | Online                                  |                    |
|                                                                            |                                                    | Proof of Payment                              |                                    | 06/03/2022              | LAST FIRST   | Online                                  |                    |
|                                                                            |                                                    | Upload Document                               | )<br>nent(s)                       |                         |              |                                         |                    |
| The SFR Pending Rejection display in the Corresponde                       | Letter will<br>ence grid.                          | Correspondenc                                 | e                                  |                         |              |                                         |                    |
|                                                                            |                                                    | Document Type                                 | Language Sent                      | t Date Sent Time        | Status       | Recipients                              | View Parties       |
| The Designation of Course                                                  |                                                    | <u>SFR Pending</u><br><u>Rejection Letter</u> | English 06/0                       | 13/2022 11:01:35 AM     | Generated    | LAST, FIRS<br>(Attorney)<br>(Electronic | ST <u>View</u>     |
| tab of the SFR Application<br>display two buttons: With<br>Continue Review | screen will<br>adraw and<br>v.                     | Withdraw or Co<br>Withdraw                    | ntinue Review of<br>Continue Revie | the SFR Application     | ·            |                                         | ,                  |

#### **Continue Review**

|                                                                                        | Supersed<br>Required fields are indicated | eas               | Fund F                                     | Reimb         | ursem                                  | ent A          | pplicat      | ion                                      |                    |
|----------------------------------------------------------------------------------------|-------------------------------------------|-------------------|--------------------------------------------|---------------|----------------------------------------|----------------|--------------|------------------------------------------|--------------------|
|                                                                                        |                                           |                   |                                            |               |                                        |                |              |                                          | <u>+Expand</u>     |
|                                                                                        | WCAIS Claim #: 1111111                    | Claima<br>Claim S | nt/Employee Name: I<br>Status: <b>FROI</b> | LAST, FIRST D | efendant/Employer<br>Date of Injury: 5 | Name: COMPA    | NY NAME      |                                          | View Claim Summary |
|                                                                                        | SFR Application Summary                   | 4                 | Associated Do                              | cument(s)     |                                        |                |              |                                          |                    |
|                                                                                        | <u>Payments</u>                           |                   | Document Type                              | Document De   | scription Su                           | bmitted Date 🔻 | Submitted By | Submission<br>Method                     | Batch Number       |
|                                                                                        | Documents and<br>Correspondence           |                   | Supporting<br>Documents                    |               | 06/                                    | 03/2022        | LAST FIRST   | Online                                   |                    |
|                                                                                        |                                           |                   | Proof of Payment                           |               | 06/                                    | 03/2022        | LAST FIRST   | Online                                   |                    |
| After pressing the <b>Continue Review</b> b<br>text field will display. Enter the reas | outton, a<br>son for                      |                   | Decision Docu<br>Corresponden              | ment(s)<br>ce |                                        |                |              |                                          |                    |
| continuing review into the text fi                                                     | ield.                                     |                   | Document Type                              | Language      | Sent Date                              | Sent Time      | Status       | Recipients                               | View Parties       |
| Use the <b>Upload Document</b> link to u                                               | upload                                    |                   | SFR Pending<br>Rejection Letter            | English       | 06/03/2022                             | 11:01:35 AM    | Generated    | LAST, FIRS<br>(Attorney)<br>(Electronic) | T<br><u>View</u>   |
|                                                                                        |                                           |                   | Continue Revie<br>Continue Review of       | ew of the SFF | R Application                          | g reason(s)*:  |              |                                          |                    |

#### Continue Review (Cont'd)

| Claim Summary - External  |                  |                                |                                          |                   |                  |                                    |              |         |  |  |  |
|---------------------------|------------------|--------------------------------|------------------------------------------|-------------------|------------------|------------------------------------|--------------|---------|--|--|--|
| Action saved successfully |                  |                                |                                          |                   |                  |                                    |              |         |  |  |  |
|                           |                  |                                |                                          |                   |                  |                                    |              | +Expand |  |  |  |
| WCAIS Claim #: 1111111    | Claimant/Employe | ee Name: LAS                   | T, FIRST Defendan                        | t/Employer Nar    | ne: COMPANY NAM  | E                                  |              |         |  |  |  |
| (Ļ)                       | Claim Status: FR | 801                            | Date                                     | of Injury: 5/1/2  | 015              |                                    |              |         |  |  |  |
|                           |                  |                                |                                          |                   |                  |                                    |              |         |  |  |  |
| <u>Claim History</u>      |                  |                                |                                          |                   |                  |                                    |              |         |  |  |  |
| Interested Parties        | Subm<br>Please s | it a New SFI<br>elect the Subm | R Application:<br>it SFR Application lin | k to file a new S | FR Application   |                                    |              |         |  |  |  |
|                           | Submit           | SFR Applicatio                 | on (LIBC-662)                            |                   |                  |                                    |              |         |  |  |  |
| <u>Injury Details</u>     | SFR A            | opplication:                   |                                          |                   |                  |                                    |              |         |  |  |  |
| <u>Dispute</u>            | S No.            | SFR<br>Application             | Filed By                                 | Filed Date        | Submitter Name   | Contact<br>Phone<br>Number         | Status       |         |  |  |  |
| Appeal Case Information   | 1                | SFR<br>Application             | LAST FIRST                               | 6/3/2022          | First Last       | 777-777-7777                       | In<br>Review |         |  |  |  |
| Benefits Information      |                  |                                |                                          |                   |                  |                                    |              |         |  |  |  |
| SFR Application           |                  |                                |                                          |                   | The SFR Apwill b | oplication's<br>e <b>In Reviev</b> | Status<br>v. |         |  |  |  |

### Withdraw

| SFR Application Summary         | Associated Doc                                                                                                    | cument(s)           |                                                                                                    |                  |              |                      |              |  |  |  |  |
|---------------------------------|----------------------------------------------------------------------------------------------------|---------------------|----------------------------------------------------------------------------------------------------|------------------|--------------|----------------------|--------------|--|--|--|--|
|                                 | Document Type                                                                                                    | Document Desc       | cription                                                                                                    | Submitted Date 🔻 | Submitted By | Submission<br>Method | Batch Number |  |  |  |  |
| Documents and<br>Correspondence | Supporting<br>Documents                                                                                                    |                     |                                                                                                    | 06/03/2022       | LAST FIRST   | Online               |              |  |  |  |  |
|                                 | Proof of Payment                                                                                                    |                     |                                                                                                    | 06/03/2022       | LAST FIRST   | Online               |              |  |  |  |  |
|                                 | Decision Docurr<br>CAUTION! You are about to withdraw your Application for Supersedeas<br>Fund Reimbursement. Once submitted, this action cannot be undone.<br>You will need to submit a new application. Are you sure you want to<br>withdraw your application?<br>Cancel |                     |                                                                                                    |                  |              |                      |              |  |  |  |  |
|                                 | Document Type                                                                                                    | Language            | Sent Date                                                                                                    | cut Time         | Status       | Recipients           | View Parties |  |  |  |  |
|                                 | SFR Pending<br>Rejection Letter<br>Withdraw SFR                                                                                                    | English Application | After pressing the <b>Withdraw</b> buttion, a warning message<br>will display, "CAUTION! You are about to withdraw you<br>Application for Supersedeas Fund Reimbursement. One<br>submitted, this action cannot be undone. You will need<br>submit a new application. Are you sure you want to<br>withdraw your application?" |                  |              |                      |              |  |  |  |  |

## SFR Application Withdrawn

| Claim Summary - External                                     |                                                                                                  |                                     |                                                                                                    |            |                               |                                              |                                    |                           |         |  |  |
|--------------------------------------------------------------|--------------------------------------------------------------------------------------------------|-------------------------------------|----------------------------------------------------------------------------------------------------|------------|-------------------------------|----------------------------------------------|------------------------------------|---------------------------|---------|--|--|
| The selected SFR Application has been withdrawn.             |                                                                                                  |                                     |                                                                                                    |            |                               |                                              |                                    |                           |         |  |  |
|                                                              |                                                                                                  |                                     |                                                                                                    |            |                               |                                              |                                    |                           | +Expand |  |  |
| WCAIS Claim #: 1111111                                       | WCAIS Claim #: 1111111 Claimant/Employee Name: LAST, FIRST Defendant/Employer Name: COMPANY NAME |                                     |                                                                                                    |            |                               |                                              |                                    |                           |         |  |  |
| Ŵ                                                            | Claim S                                                                                          | status: FR                          | 01                                                                                                    | Dat        | e of Injury: 5/1/             | 2015                                         |                                    |                           |         |  |  |
| <u>Claim History</u><br>Interested Parties<br>Injury Details |                                                                                                  | Subm<br>Please s<br>Submit<br>SFR A | Submit a New SFR Application:         Please select the Submit SFR Application link to file a new SFR Application         Submit SFR Application (LIBC-662)         SFR Application: |            |                               |                                              |                                    |                           |         |  |  |
| <u>Dispute</u>                                               |                                                                                                  | S No.                               | SFR<br>Application                                                                                                    | Filed By   | Filed Date                    | Submitter Name                               | Contact<br>Phone<br>Number         | Status                    |         |  |  |
| Appeal Case Information                                      |                                                                                                  | 1                                   | SFR<br>Application                                                                                                    | LAST FIRST | 6/3/2022                      | First Last                                   | 777-777-7777                       | Withdrawn                 |         |  |  |
| Benefits Information                                         |                                                                                                  |                                     |                                                                                                    |            |                               |                                              |                                    |                           |         |  |  |
| SFR Application                                              |                                                                                                  |                                     |                                                                                                    |            | If the <b>Wit</b><br>Applicat | <b>hdraw</b> button<br>ion's <b>Status</b> w | is pressed,<br>ill be <b>Withc</b> | the SFR<br><b>Irawn</b> . |         |  |  |

#### **Rejection Letter for SFR Application**

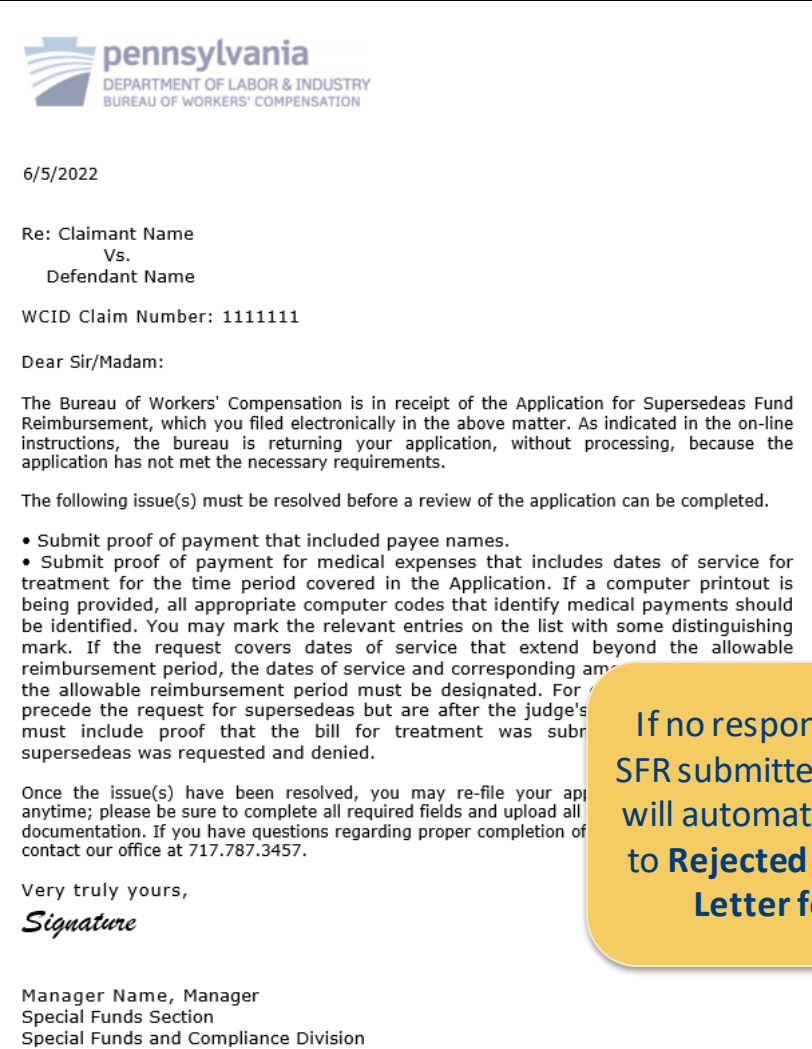

Department of Labor and Industry | Bureau of Workers' Compensation | 1171 S Cameron St Rm 103 |Harrisburg, PA 17104 717-787-3457 | F 717-705-1629 www.distate.pa.us

> Auxiliary aids and services are available upon request to individuals with disabilities. Equal opportunity Employer/Program

If no response is received from the SFR submitter within 21 days, WCAIS will automatically update the **Status** to **Rejected** and send the **Rejection** Letter for SFR Application. 10

### SFR Application Rejected

| Claim Summa                                                                                                    | ary                                                              | - Ext              | ernal      |            |                |                            |          | +Expand |  |  |
|----------------------------------------------------------------------------------------------------|------------------------------------------------------------------|--------------------|------------|------------|----------------|----------------------------|----------|---------|--|--|
| WCAIS Claim #: 111111       Claimant/Employee Name: LAST, FIRST       Defendant/Employer Name: COMPANY NAME         Image: Claim Status: FROI       Date of Injury: 5/1/2015 |                                                                  |                    |            |            |                |                            |          |         |  |  |
| Claim History Submit a New SFR Application: Please select the Submit SFR Application link to file a new SFR Application Submit SFR Application (LIBC-662)                    |                                                                  |                    |            |            |                |                            |          |         |  |  |
| <u>Injury Details</u>                                                                                                    | SFR A                                                            | SFR Application:   |            |            |                |                            |          |         |  |  |
| <u>Dispute</u>                                                                                                    | S No.                                                            | SFR<br>Application | Filed By   | Filed Date | Submitter Name | Contact<br>Phone<br>Number | Status   |         |  |  |
| Appeal Case Information                                                                                                    | 1                                                                | SFR<br>Application | LAST FIRST | 6/3/2022   | First Last     | 777-777-7777               | Rejected |         |  |  |
| Benefits Information                                                                                                    |                                                                  |                    |            |            |                |                            |          |         |  |  |
| SFR Application                                                                                                    | The SFR Application's <b>Status</b><br>will be <b>Rejected</b> . |                    |            |            |                |                            |          |         |  |  |